# M RNINGSTAR Wealth

<mark>PC - Obsolete</mark>

## CI SaaS Migration Utility Guide

©2016 Morningstar. All Rights Reserved.

| Document Version:             | 3                             |
|-------------------------------|-------------------------------|
| AccountView Version:          | 1.20                          |
| Custodial Integrator Version: | V3.2.003 or greater           |
| Document Issue Date:          | November 21, 2016             |
| Technical Support:            | (866) 856-4951                |
| Web:                          | byallaccounts.morningstar.com |

## Table of Contents

| Migrating Translations from CI to AV for CI SaaS | 1 |
|--------------------------------------------------|---|
| Definition of CI SaaS                            | 1 |
| Related documentation                            | 1 |
| Overview of this guide                           | 1 |
| Overview                                         | 1 |
| Install ExportUtility                            | 1 |
| About ExportUtility                              | 1 |
| Where to find it                                 | 1 |
| Where to put it                                  | 1 |
| Execute ExportUtility                            | 2 |
| How the ExportUtility operates                   | 2 |
| How to run the utility                           | 2 |
| To run a single instance                         | 2 |
| To run multiple instances                        | 2 |
| Status messages                                  | 2 |
| Output files                                     | 3 |
| Output file location                             | 3 |
| Export errors                                    | 3 |
| Import the Translations into CI SaaS             | 4 |
| How the import in AccountView operates           | 4 |
| How to import the files                          | 4 |
| To review the status of the import               | 4 |
| Appendix A: Account Translation File             | 5 |
| Appendix B: Security Translation File            | 6 |

## MIGRATING TRANSLATIONS FROM CI TO AV FOR CI SAAS

#### **Definition of CI SaaS**

AccountView (AV) has an enhanced export capability for firms that want to extract financial data and export it in files that are formatted for use by PortfolioCenter (PC) management system. That version of AccountView is referred to as CI SaaS, which stands for Software as a Service.

#### **Related documentation**

Refer to http://www.byallaccounts.net/Manuals/Accountview/index.html for other CI SaaS documentation.

#### **Overview of this guide**

This guide describes the steps required to migrate your security and account translations from CI to AccountView (CI SaaS). The audience for this manual is the Data Administrator who is responsible for running CI and loading the data into PortfolioCenter. As Data Administrator you should be familiar with working directly in the Windows file system.

#### **Overview**

The migration process involves doing the following steps:

- 1. Install a tool, ExportUtility, on your CI system that will be used to extract security and account translations from your CI instance(s),
- 2. Execute the new tool to write the translations to comma-separated values (.csv) files,
- 3. Import the translations into AccountView.

The following sections explain those steps in detail.

## **INSTALL EXPORTUTILITY**

#### About ExportUtility

The ExportUtility tool extracts your account translations and security translations from your Cl instance. It writes these translations to .csv files that may then be imported into AccountView for use in Cl SaaS.

#### Where to find it

The ExportUtility is posted in http://www.byallaccounts.net/Cl/ClSaasMigrationUtility.zip and login is required to access it. The .zip file contains:

- This document.
- ExportUtility.jar the java executable jar file that performs the extraction.
- runExportUtility.bat the batch file that contains the command to execute ExportUtility.jar.

#### Where to put it

Place the jar and bat files into the same folder in which Cl is installed. This folder is typically C:\Program Files (x86)\Custodial Integrator.

## **EXECUTE EXPORTUTILITY**

#### How the ExportUtility operates

The ExportUtility runs against the CI database and it references the same files that control CI, namely runCl.bat and Cl.ini. Those files provide parameter settings such as the name of the SQL Server and the database to access (typically named BaaWpAci). The parameters obtained from these files are listed in the following table. If neither file is found or neither provides the required parameters then default values are used.

| Parameter | Description                            | Default value if not found                   |
|-----------|----------------------------------------|----------------------------------------------|
| dbname    | Name of SQL Server database used by CI | BaaWpAci                                     |
| sqlhost   | Name of machine hosting SQL Server     | localhost                                    |
| sqllogin  | User's SQL Server login name           | windows authentication                       |
| sqlpw     | User's SQL Server password             | windows authentication                       |
| ciinidir  | Folder in which Cl.ini file resides    | folder in which runExportUtility.bat was run |

#### How to run the utility

The user running the tool must have read access to the runCl.bat file and the Cl.ini file that are in the same folder in which the tool is executed.

#### To run a single instance

If you run a single CI instance on your system then the tool is ready to be executed without any changes. To run the tool, execute the batch file runExportUtility.bat. This script executes a java command and requires no interactive input so can be run directly or from a Command Prompt window (cmd.exe). The script is simply the following command, which can be configured to run against any CI database:

java -Djava.library.path=.\extlib -cp ExportUtility.jar;extlib\sqljdbc4.jar;extlib\gnu-regexp.jar com.baa.aci.ExportUtility runcipath:".\runCl.bat"

#### To run multiple instances

If you run multiple instances of CI, edit the command line to show the name of the customized .bat file for each instance as needed. For example, if the .bat is runClforCustomer2.bat, the command line would be:

java -Djava.library.path=.\extlib -cp ExportUtility.jar;extlib\sqljdbc4.jar;extlib\gnu-regexp.jar com.baa.aci.ExportUtility runcipath:"C:\Program Files\Custodial Integrator\runClforCustomer2.bat"

#### Status messages

When run from a Command Prompt window ExportUtility displays a few progress statements and a final status of the process. For example:

| Administrator: Command Prompt                                                                                                    |                              | 3      |
|----------------------------------------------------------------------------------------------------|------------------------------|--------|
| C:\Program Files (x86)\Custodial Integrator>runExportUtility.bat                                                                                                    |                              | ^      |
| C:\Program Files (x86)\Custodial Integrator>java -Djava.library.path=<br>p .;ExportUtility.jar;extlib\sqljdbc4.jar;extlib\gnu-regexp.jar com.h<br>rtUtility                                              | =.\extlib -o<br>baa.aci.Expo | C<br>O |
| Export Utility: Version 1.0<br>Export Utility: Reading .\runCl.bat                                                                                                    |                              |        |
| Export Utility: Reading C:\rogram Files (x86)\Custodial integrator\C<br>Export Utility: Database baaPC34 has schema version: 56<br>Export Utilitu: Account Translation file created: C:\Cl out\deu\nc\wd | ,1.1N1<br>                   | т      |
| RANSLATIONS_baaPC34_20160406.csv<br>Export Utility: Security Translation file created: C:\CI_out\dev\pc\w                                                                                                | vorking\SEC                  | T      |
| RANSLATIONS_baaPC34_20160406.csv                                                                                                    |                              |        |
| C:\Program Files (x86)\Custodial Integrator>                                                                                                    |                              | Ψ.     |

#### **Output files**

The tool generates two .csv files; within the files each value is enclosed in double-quotes.

- an account translations file (ACCTTRANSLATIONS\_<dbname>\_<date>.csv)
- a security translations file (SECTRANSLATIONS\_<dbname>\_<date>.csv)

In both filenames dbname is the name of the CI database. See the Appendices for more detailed descriptions of the file contents.

#### **Output file location**

These files are output to the CI working folder specified in the CI database. Any existing file of the same name in the folder is overwritten.

Note: The tool requires write-access to this folder.

Similar to CI, a log file is created during execution. This file can typically be found in the log folder specified in the CI database. If an error occurs before the pathname of the folder can be obtained from the database then the log file can be found in the user's temporary working folder which is typically:

\Users\<username>\AppData\Local\Temp\CITemp\log\baaCi###.log

#### **Export errors**

The following errors are possible:

| Description                                                                                                    | Resolution                                                                                                    |
|----------------------------------------------------------------------------------------------------|----------------------------------------------------------------------------------------------------|
| Unable to process command line parameters                                                                                                    | Review the parameters in the runExportUtility.bat file.                                                                                   |
| Unable to read Cl.ini file                                                                                                    | Verify that user has access to this file.                                                                                                 |
| <value> is not a valid parameter value.</value>                                                                                                    | Review the parameters in runExportUtility.bat file, runCl.bat file and Cl.ini file                                                        |
| The configured CI working folder does not exist or could not<br>be accessed: <folder name="">. You must have write access to<br/>this folder.</folder> | Startup CI and verify the working folder is defined in the Configuration tab. Verify that you have write access to the folder.            |
| A database error occurred while creating Security<br>Translation file: <filename></filename>                                                           | Verify the database name that is being accessed. Startup CI and verify that it can display translations in the Security Translations tab. |
| An error occurred while writing to Security Translation file:<br><filename></filename>                                                                 | Verify a file of the same name is not opened by another program such as Excel.                                                            |
| A database error occurred while creating Account<br>Translation file:                                                                                  | Verify the database name that is being accessed. Startup CI and verify that it can display translations in the Account Translations tab.  |
| An error occurred while writing to Account Translation file:                                                                                           | Verify a file of the same name is not opened by another program such as Excel.                                                            |
| Please provide your SQL Server password using sqlpw=yourpw in the Cl.ini file.                                                                         | A sqllogin was provided but no sqlpw. Review the parameters in the runCl.bat and Cl.ini file.                                             |
| Invalid database version. Cannot run with this database.<br>Current version for <dbname> is <version>.</version></dbname>                              | Verify that the CI version is V3.2.003 or greater. Verify the database name that is being accessed. Contact ByAllAccounts.                |
| Required version is 48 or greater.                                                                                                    |                                                                                                    |

## **IMPORT THE TRANSLATIONS INTO CI SAAS**

#### How the import in AccountView operates

AccountView provides an Import function in each of the translations views: Account Translations and Security Translations. This function attempts to create translations from a .csv file of translations that you specify. For each row in the .csv file the import may create a new translation, override an existing translation, or ignore the translation.

#### How to import the files

To import the files, run the Import function in AccountView in both the Account Translation and Security Translation views then specify the .csv file to upload. These steps describe how to import the account translations. Use the same procedure to import the security translations in the Security Translations view.

- 1. In AccountView, go to the Account Translations View.
- 2. Click Import.
- 3. Browse to the location of the account translations .csv file you created with the ExportUtility and select the file.
- 4. Click **Upload** to start the import process. The 'Importing data' link will change to 'Import ready' when the import is completed.
- 5. In AccountView, view the new or changed translations in the Account Translations table.

#### To review the status of the import

Once the import is complete the resulting status file can be downloaded to your system for review.

- 1. Click the 'Import ready' link to view the 'Import Results'.
- 2. Click the downloads icon next to the latest zip file in the 'Import Results' table to begin the browsers download process.
- 3. Open the .zip file.

The .zip file that AccountView produces includes a readme file that summarizes the number of translations that were processed, were successful, and that failed. The .zip also contains your original .csv file with two additional columns that provide details about how each row was handled during the import. The following table lists the possible treatments for each row.

| Load Status | Load Details                                                                                                    |
|-------------|----------------------------------------------------------------------------------------------------|
| Succeeded   | New translation created from import record.                                                                         |
| Succeeded   | Overwrote an existing translation with import record.                                                               |
| Succeeded   | Import record ignored because all values matched an existing translation.                                           |
| Succeeded   | Import record ignored because all values matched the system default translation.                                    |
| Succeeded   | New translation created from import record. Transaction start date ignored: mm/dd/yyyy.                             |
| Failed      | Failed to import because account not found.                                                                         |
| Failed      | Failed to import because institution not found.                                                                     |
| Failed      | Failed to import because a required field has no data: <name field="" of="">.</name>                                |
| Failed      | Failed to import because of invalid data in field <name field="" of="">.</name>                                     |
| Failed      | Failed to import because of system error.                                                                           |
| Failed      | Failed to import because no translation data in fields: <name field1="" of="">,<name field2="" of=""></name></name> |
| Failed      | Failed to import because translation needs to be account-specific.                                                  |

## **APPENDIX A: ACCOUNT TRANSLATION FILE**

The account translation file always has a header row. Rows are ordered by the ACCOUNT\_ID column, ascending.

| Column Header                          | Description                                                                                                    | <b>Requires a Value</b> |
|----------------------------------------|----------------------------------------------------------------------------------------------------|-------------------------|
| ACCOUNT_ID                             | Account's unique database ID.                                                                                                    |                         |
| OUTPUT_ACCOUNT_                        | User-assigned account identifier.                                                                                                    |                         |
| IDENTIFIER                             |                                                                                                    |                         |
| ACCOUNT_NAME                           | Name of account in AccountView.                                                                                                    |                         |
| ACCOUNT_NUMBER                         | Account number from the institution.                                                                                                    |                         |
| INSTITUTION_ID                         | Unique database ID of the institution.                                                                                                    |                         |
| INSTITUTION_NAME                       | Name of the institution.                                                                                                    |                         |
| TRANSACTION_START_DATE                 | Earliest allowed execution date for transactions to be included in next CI Import/Export run.                                              |                         |
| CURRENCY                               | Account's currency type for CI TLM/TOD. Not used for CI PortfolioCenter.                                                                   |                         |
| IMPORT_ENABLED                         | Specifies whether to include account in next export process: True or False.                                                                |                         |
| GLOBAL_EXCLUDE_<br>POSITIONS_IF_STALE  | Specifies for all accounts whether to include stale positions in next export process: True or False.                                       |                         |
| EXPORT_POSITIONS_IF_<br>STALE_OVERRIDE | Specifies whether this account should override the<br>"GLOBAL_EXCLUDE_POSTITIONS_IF_STALE" setting: empty = use global<br>exclude setting, |                         |
|                                        | True = override setting and export stale positions.                                                                                        |                         |
| MM_SYMBOL                              | Overriding symbol for MONEY MARKET BALANCE securities.                                                                                     |                         |
| MM_SYMBOL_TYPE                         | Cl Universal's symbol type for MM symbol.                                                                                                  |                         |
| SWEEP_SYMBOL                           | Cl Universal's symbol for sweep transactions.                                                                                              |                         |
| SWEEP_SYMBOL_ TYPE                     | Cl Universal's symbol type for sweep transactions.                                                                                         |                         |
| SWEEP_SECURITY_ TYPE                   | Cl Universal's security type for sweep transactions.                                                                                       |                         |

## **APPENDIX B: SECURITY TRANSLATION FILE**

The security translations file always has a header row. Rows are ordered by the ID column, ascending.

| Column Header            | Description                                                                                     | Requires a<br>Value |
|--------------------------|-------------------------------------------------------------------------------------------------|---------------------|
| ID                       | Cl translation identifier from which record was generated, not necessarily unique.              | $\checkmark$        |
| INPUT_TICKER             | Input security ticker.                                                                          | *                   |
| INPUT_CUSIP              | Input security CUSIP.                                                                           | *                   |
| INPUT_NAME               | Input security name.                                                                            | *                   |
| INPUT_FI_ID              | Unique database ID for the institution, to be used with INPUT_NAME.                             | **                  |
| INPUT_ACCOUNT_ID         | Unique database ID for the account to be used with INPUT_NAME for account-specific translation. |                     |
| SECURITY_REFERENCE_ NAME | Informational name for symbol-based translation.                                                |                     |
| OUTPUT_SECURITY_ TYPE    | Output PortfolioCenter security type.                                                           |                     |
| OUTPUT_SYMBOL            | Output security symbol.                                                                         |                     |
| OUTPUT_SYMBOL_ TYPE      | Output symbol type (Cl Universal only).                                                         |                     |
| CREATION_DATE            | Creation date of the translation.                                                               |                     |
| LAST_MODIFIED_DATE       | Last modification date date of the translation.                                                 |                     |

\*One and only one of these fields must contain data.

\*\* Typically valued if INPUT\_NAME is valued, but not always.